## How to Export kbase Contents as PDF

All panagenda knowledge base contents can be exported as visually appealing PDF files.

To export articles, please carry out the following steps:

1. Navigate to the page you want to page you want to export.

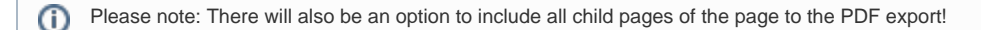

At the right hand top corner of the page, click on the ... icon and select Export to PDF from the context menu:

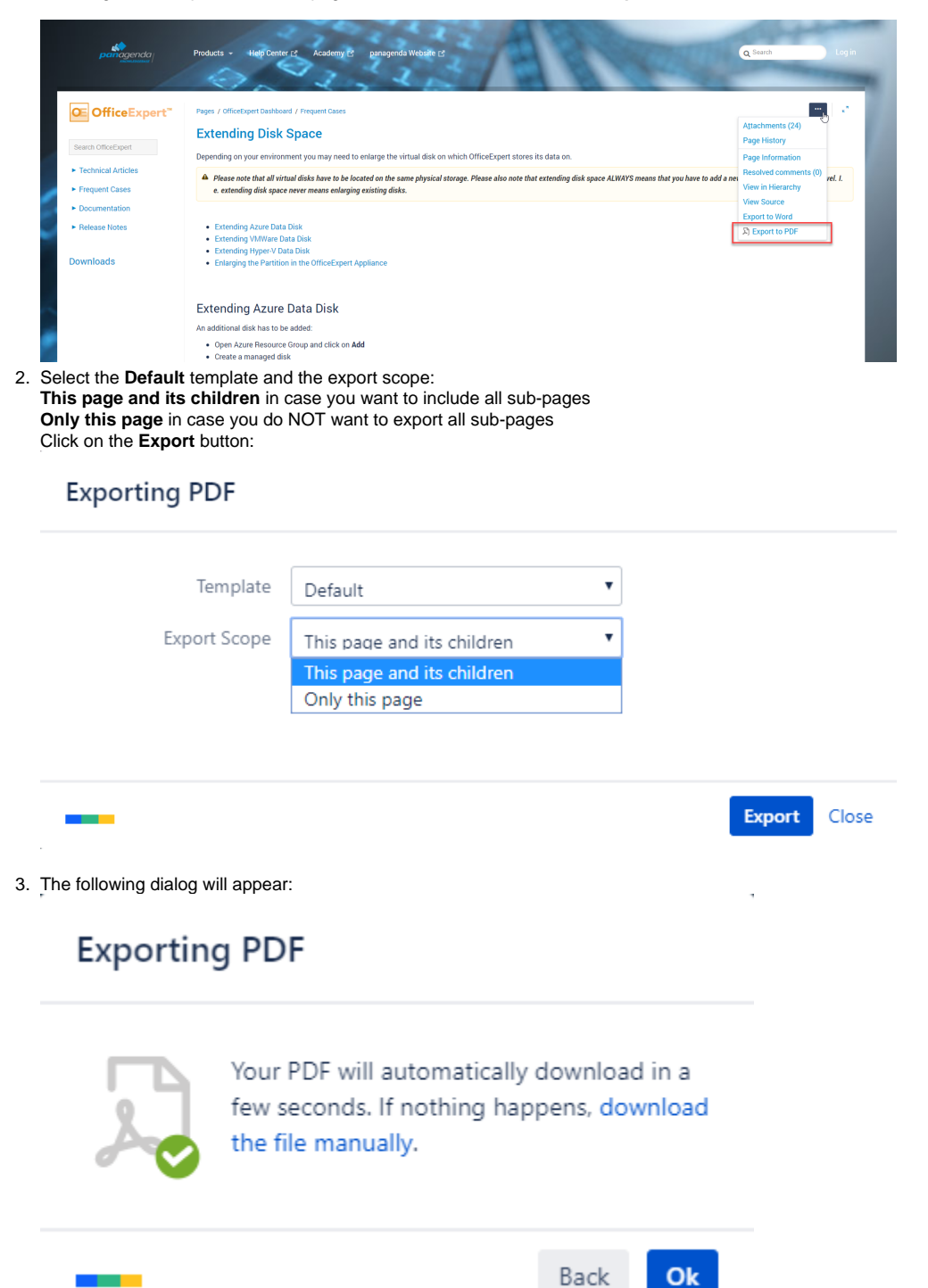

4. You will find a document including a cover page, a table of contents, page numbers and so on (usually) in your Download folder:

| Extending Disk Space                                                                                                    | Table of Contents   Extending Azure Data Disk   Extending VMWare Data Disk   Extending Hyper-V Data Disk   Enlarging the Partition in the OfficeExpert Appliance   DISOLAIMER   17   Livitation of lability for external livits |
|----------------------------------------------------------------------------------------------------|----------------------------------------------------------------------------------------------------|
| panagenda Knowledge Base Export                                                                                                    | penagenda kbase POF Export: 11/30/2018 2                                                                                                    |
| <text><text><text><list-item><list-item><list-item><list-item><list-item><list-item><text></text></list-item></list-item></list-item></list-item></list-item></list-item></text></text></text> |                                                                                                    |